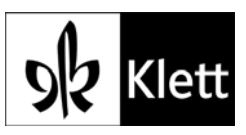

Folgende Einstellungen sind vorzunehmen, damit der Cache beim Beenden von Internet Explorer immer geleert wird (hier Internet Explorer 9).

1. Klick auf «Extras» -> «Internet Optionen»

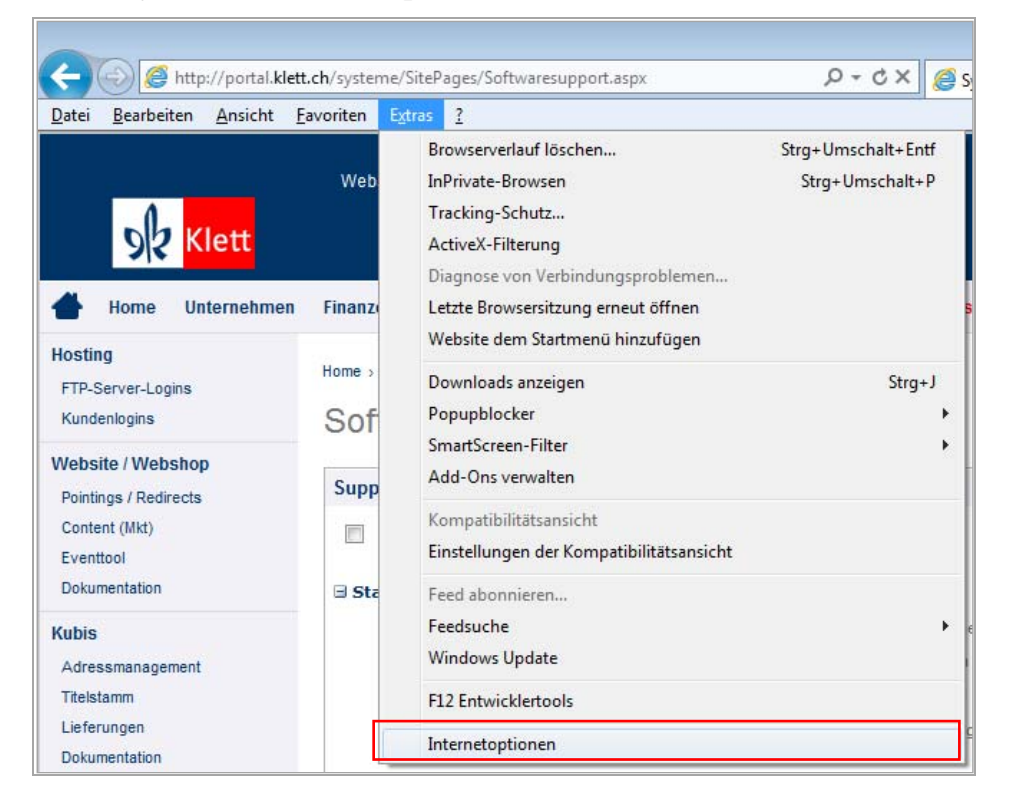

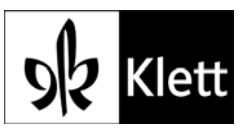

2. Unter Einstellungen das Register «Erweitert» auswählen und dort das Flag setzen bei der Option «Leeren des Ordners für temporäre Internetdateien beim Schliessen des Browsers».

| Internetoptionen                                                                                                    |       |       |           |    |           |  |
|----------------------------------------------------------------------------------------------------|-------|-------|-----------|----|-----------|--|
| Allgemein                                                                                                    | Siche | rheit | Datenschu | tz | Inhalte   |  |
| Verbindunge                                                                                                    | n     | Pro   | gramme    |    | Erweitert |  |
| Einstellungen                                                                                                    |       |       |           |    |           |  |
| <ul> <li>Sound in Webseiten wiedergeben</li> <li>Sicherheit</li> <li>Auf gesperrte Serverzertifikate überprüfen*</li> <li>Auf gesperrte Zertifikate von Herausgebern überprüfen</li> <li>Ausführung aktiver Inhalte in Dateien auf dem lokalen Cor</li> <li>Ausführung aktiver Inhalte von CDs auf dem lokalen Com;</li> <li>Beim Wechsel zwischen sicherem und nicht sicherem Modu</li> <li>DOM-Storage aktivieren</li> <li>Installation bzw. Ausführung von Software zulassen, auch</li> <li>Integrierte Windows-Authentifizierung aktivieren*</li> <li>Leeren des Ordners für temporäre Internetdateien beim Schließen der</li> <li>Öriginal-XMLHTTP-Unterstützung aktivieren</li> <li>Signaturen von heruntergeladenen Programmen überprüfi</li> <li>SmartScreen-Filter aktivieren</li> <li>Wird nach einem Internet Evolorer-Neustart wirksam</li> </ul> |       |       |           |    |           |  |
| *Wird nach einem Internet Explorer-Neustart wirksam                                                                                                    |       |       |           |    |           |  |
| Internet Explorer-Einstellungen zurücksetzen<br>Setzt die Einstellungen von Internet Explorer in den<br>Standardzustand zurück.<br>Sie sollten dies nur verwenden, wenn sich der Browser in einem nicht<br>mehr verwendbaren Zustand befindet.                                                                                                    |       |       |           |    |           |  |
| OK Abbrechen Ü <u>b</u> ernehmen                                                                                                    |       |       |           |    |           |  |